## Инструкция по установке корневого сертификата Удостоверяющего центра «КАРТОТЕКА»

Откройте Корневой сертификат УЦ.

| Сертификат ? 🔀                                                                                                    |
|----------------------------------------------------------------------------------------------------|
| Общие Состав Путь сертификации                                                                                                    |
| Сведения о сертификате<br>Нет доверия к этому корневому сертификату<br>центра сертификации. Чтобы включить доверие,<br>установите этот сертификат в хранилище<br>доверенных корневых сертификатов центров<br>сертификации. |
| Кому выдан: КАКТОТЕКА                                                                                                    |
| <b>Кем выдан:</b> КАRТОТЕКА                                                                                                    |
| <b>Действителен с</b> 20.05.2011 по 20.05.2016                                                                                                    |
| Установить сертификат                                                                                                    |
| ОК                                                                                                    |

Нажмите кнопку "Установить Сертификат".

Запустится "Мастер импорта сертификатов".

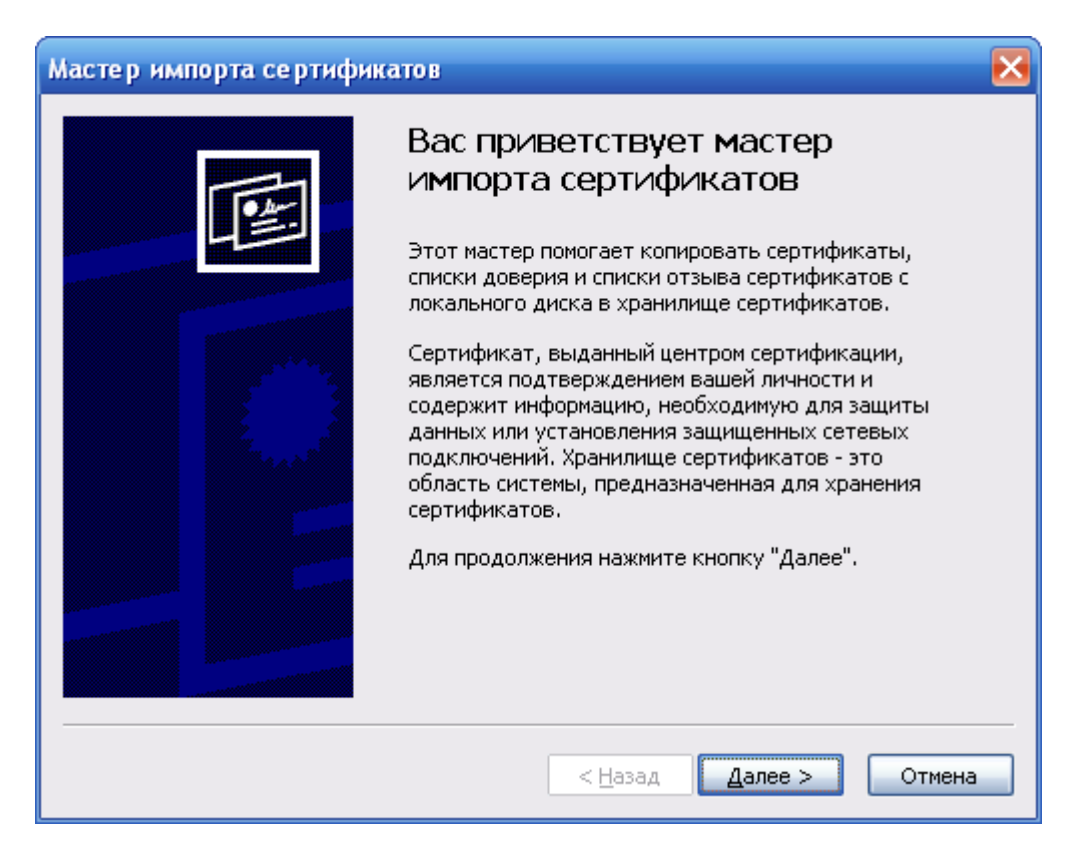

Нажмите "Далее".

Выберите "Поместить все сертификаты в следующее хранилище".

| Мастер импорта сертификатов                                                                                                    | × |
|----------------------------------------------------------------------------------------------------|---|
| Хранилище сертификатов                                                                                                    |   |
| Хранилища сертификатов - это области системы в которых производится<br>хранение сертификатов.                                                                                                |   |
| Выбор хранилища может быть произведен Windows автоматически, или же<br>можно указать размещение сертификата вручную.<br>О <u>А</u> втоматически выбрать хранилище на основе типа сертификата |   |
| 💽 Поместить все сертификаты в следующее хранилище                                                                                                    |   |
| Хранилище сертификатов:<br>                                                                                                    |   |
| < <u>Н</u> азад Далее > Отмена                                                                                                    |   |

Нажмите "Обзор".

Выберите хранилище "Доверенные корневые центры сертификации".

| Выбор хранилища сертификата 🛛 🕐 🔀          |
|--------------------------------------------|
| Выберите хранилище сертификатов.           |
|                                            |
| 🚽 🛁 Личные 📃 🔼                             |
| — 🔲 Доверенные корневые центры сертиф 📃    |
| 📄 Доверительные отношения в предпри 📃      |
| — 🦲 Промежуточные центры сертификаци       |
| — 🦲 Объект пользователя Active Directory — |
| 💭 Ловеренные издатели 🛛 📉                  |
|                                            |
| 🗌 Показать физические хранилища            |
| ОК Отмена                                  |

Нажмите "ОК".

| Мастер импорта сертификатов                                                                                                    | $\mathbf{\times}$ |
|----------------------------------------------------------------------------------------------------|-------------------|
| Хранилище сертификатов                                                                                                    |                   |
| Хранилища сертификатов - это области системы в которых производится<br>хранение сертификатов.                                                                                                |                   |
| Выбор хранилища может быть произведен Windows автоматически, или же<br>можно указать размещение сертификата вручную.<br>О <u>А</u> втоматически выбрать хранилище на основе типа сертификата |                   |
| ⊙ Поместить все сертификаты в следующее хранилище                                                                                                    |                   |
| Хранилище сертификатов:                                                                                                    |                   |
| Доверенные корневые центры сертификации630р                                                                                                    |                   |
|                                                                                                    |                   |
|                                                                                                    |                   |
|                                                                                                    |                   |
|                                                                                                    |                   |
|                                                                                                    | _                 |
| < <u>Н</u> азад Далее > Отмена                                                                                                    |                   |

Нажмите "Далее".

| <image/> <section-header></section-header>                   | Мастер импорта сертифик | атов                                                                                                    | X |
|--------------------------------------------------------------|-------------------------|----------------------------------------------------------------------------------------------------|---|
| Хранилище сертификатов, выбранное пользователе<br>Содержание |                         | Завершение работы мастера<br>импорта сертификатов<br>Работа мастера импорта сертификатов успешно<br>завершена.<br>Были указаны следующие параметры: |   |
|                                                              |                         | Хранилище сертификатов, выбранное пользователем<br>Содержание                                                                                       |   |
|                                                              |                         |                                                                                                    |   |

Нажмите "Готово".

Появится окно "Предупреждение системы безопасности".

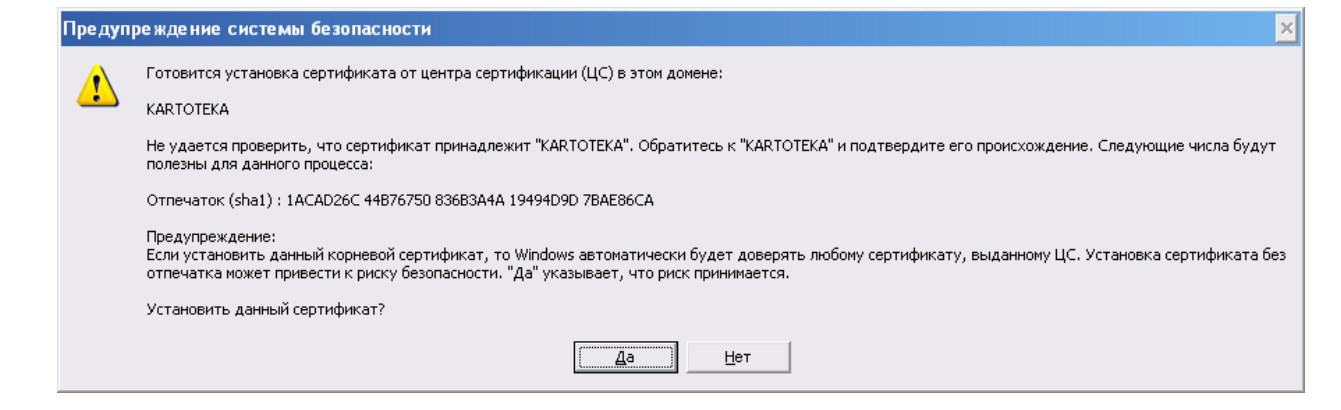

Нажмите "Да".

| Мастер импорта сертификатов | X |
|-----------------------------|---|
| Импорт успешно выполнен.    |   |
| ОК                          |   |

Нажмите "ОК".

Установка корневого сертификата УЦ завершена.